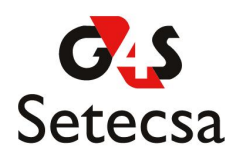

## Manual de Uso del Visor de Imágenes G4S Setecsa

El Visor es una herramienta de consulta de imágenes digitalizadas, que puede utilizarse para manipular imágenes de distintos formatos (GIF, JPEG, BMP, PNG, TIFF). Los archivos digitalizados pueden ser en blanco y negro o en color, y pueden guardarse como un archivo en distinto formato de imagen o se pueden imprimir.

Adicionalmente a las funcionalidades de manejo de imágenes que posee el Visor, éste dispone de mecanismos de seguridad, como encripción de las imágenes y configuración de permisos por Usuario a las funcionalidades del Visor, esto la convierte una herramienta confiable de consulta y que es parte fundamental en el proceso de custodia de información.

La parte de configuración de permisos sobre el Visor se realiza mediante Documenta Web, esta funcionalidad le permite al Administrador del sistema otorgar o restringir opciones del Visor para cada usuario en el Sistema.

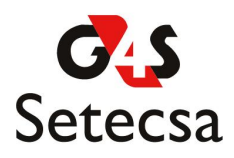

#### Visor de imágenes G4S Setecsa

El Visor de Imágenes es una aplicación Web escrita en Flash, corresponde al uno de los medios por el cual los Usuarios de Documenta Web pueden consultar las imágenes de los artículos que guarda custodia Setecsa.

Éste aplicativo presenta parámetros de seguridad bajo los cuales Setecsa se rige, como características de encripción de las Imágenes, esto quiere decir que ningún otro aplicativo puede acceder, manipular o almacenar a las imágenes que almacena Setecsa, el único medio de acceso a las imágenes es por medio de esta aplicación, adicionalmente, toda su funcionalidad es configurable para cada Usuario del sistema, de tal forma que pueden existir Usuarios con un acceso restringido a las imágenes del sistema. Las opciones que ofrece el Visor son:

- Visualizar Imágenes.
- Realizar Zoom.
- Rotar las Imágenes.
- Reflejar la Imágenes.
- Imprimir Imágenes.
- Abrir Imágenes.
- Guardar Imágenes.

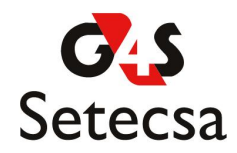

#### Presentación del Visor

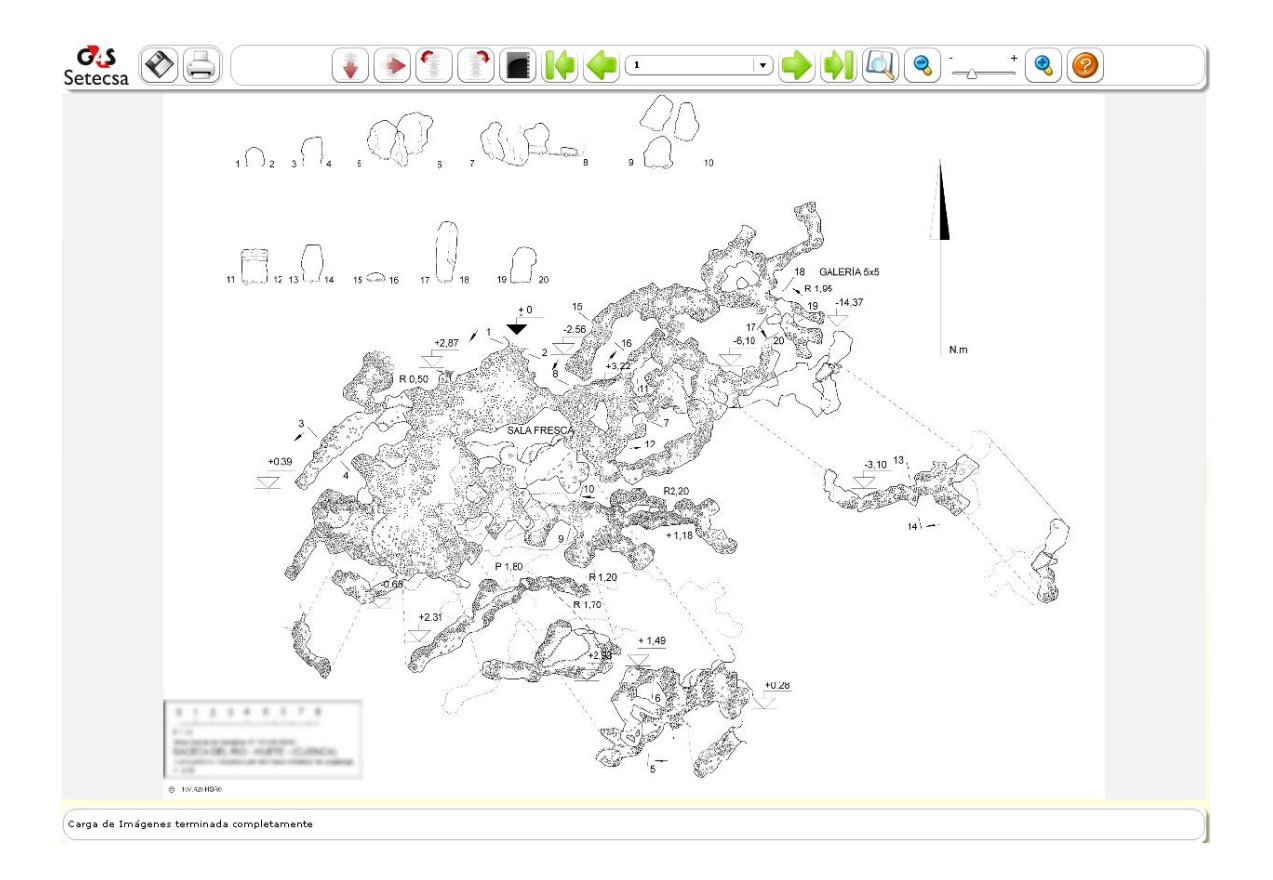

El visor se despliega sobre el navegador Web, presentándose como una ventana emergente, con una aplicación en Flash

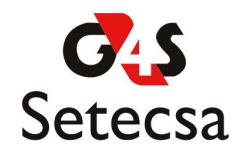

# Visualizar Imágenes

Corresponde al proceso de acceder a la imagen asociada a los artículos bajo los cuales guarda custodia Setecsa.

| PASO                                                                                                    | DESC                                                                                                    | RIPCIO         | ŃС                    |           |              |                         |                                          |          |         |
|----------------------------------------------------------------------------------------------------|----------------------------------------------------------------------------------------------------|----------------|-----------------------|-----------|--------------|-------------------------|------------------------------------------|----------|---------|
| I. Ingresar a<br>Documenta Web                                                                                          | Debe ingresar la cuenta de usuario y clave del Sistema.                                                                                                    |                |                       |           |              |                         |                                          |          |         |
| 2. Consultar un<br>ítem en el<br>Sistema,<br>seleccione del<br>menú la opción:<br><i>Items →</i><br><i>Consulta s</i> . | Se debe ingresar al menos un criterio para la búsqueda.                                                                                                    |                |                       |           |              |                         |                                          |          |         |
| 3. Seleccionar un<br>ítem del Árbol<br>de Resultados:                                                                   | Set<br>Siguientes 1000 resultados<br>Biguientes 1000 resultados<br>Biguientes 1000 resultado |                |                       |           |              |                         |                                          |          |         |
| 4. Seleccionar la                                                                                                    |                                                                                                    |                |                       |           |              |                         |                                          |          |         |
| opción Ver                                                                                                    | ltems por página                                                                                                    | : 10 💌         |                       | Most      | trando 1-8/8 | 14                      | 4 De De De De De De De De De De De De De |          |         |
| lmagen del ítem                                                                                                    | Codigo Barras                                                                                                    | Codigo Carpeta | CODIGO DEL<br>CLIENTE | Documento | Estado       | Identificacion -<br>Nit | Linea Nuev<br>Negoc <del>ro</del>        | Vo Visor |         |
| que se desea                                                                                                    | DSI0002193                                                                                                    | SI004046       | 9958                  | Garantias | En custodia  |                         | Garantias                                |          | B B B   |
| 0                                                                                                    | DSI0002194                                                                                                    | SI004046       | 9958                  | Pagaré    | En custodia  |                         | Pagaré                                   | 2        |         |
| consultar 🔍                                                                                                    | DS10002195                                                                                                    | SI004046       | 9958                  | Otro si   | En custodia  |                         | Otro si                                  |          | SOPA    |
| consultar .                                                                                                    | DSI0002197                                                                                                    | SI004046       | 9958                  | Contrato  | En custodia  |                         | Contrato                                 |          | 10 D A  |
|                                                                                                    | DSI0002198                                                                                                    | SI004046       | 9958                  | Garantias | En custodia  |                         | Garantias                                |          | 🛓 🔘 P A |
|                                                                                                    | DSI0002199                                                                                                    | SI004046       | 9958                  | Anexo B   | En custodia  |                         | Anexo B                                  |          | 🛓 🔘 P A |
|                                                                                                    | DSI0002200                                                                                                    | SI004046       | 9958                  | Anexo A   | En custodia  |                         | Anexo A                                  |          | 🛓 🥥 🖻 👌 |

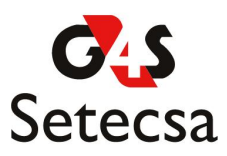

| 5. Esperar que el | El tiempo de espera depende de la velocidad de conexión que se tenga                                                                                                    |  |  |
|-------------------|----------------------------------------------------------------------------------------------------|--|--|
| Visor termine de  | y del tamaño de la imagen a desplegar.                                                                                                    |  |  |
| cargar la imagen  |                                                                                                    |  |  |
| solicitada.       |                                                                                                    |  |  |
| 6. Utilizar el    | Las funcionalidades que el Visor presentará dependerá de los permisos                                                                                                    |  |  |
| Visor.            | asignados al Usuario.                                                                                                    |  |  |
| 7. Usuario sin    | Si el usuario que esta ejecutando la consulta no tiene permiso para ver                                                                                                    |  |  |
| permiso para      | la imagen asociada al item, cuando se ubique en 🥝 le va a desplegar                                                                                                    |  |  |
| visualizar        | mensaje indicando que no tiene permisos para ver la imagen                                                                                                    |  |  |
| imágenes          |                                                                                                    |  |  |
|                   | 85-2                                                                                                    |  |  |
|                   | Setecsa 2 COD GO DEL DESC DEL REGISTRO ULTIMO UBICACION Regresar                                                                                                    |  |  |
|                   | PADRE 10001 CAMBIO                                                                                                    |  |  |
|                   | B      1969 2     B      1969 2     B     B                                                                                                    |  |  |
|                   | E 1956-2 EL CONTENEDOR                                                                                                    |  |  |
|                   |                                                                                                    |  |  |
|                   | Mostrando 1-10/49                                                                                                    |  |  |
|                   | Image: Content of the second of the second of the |  |  |

Posteriormente al proceso de visualizar una imagen, el Usuario puede realizar algunas acciones sobre ella, con el fin de poder examinarla en detalle. En la siguiente sección se presentará en detalle cada una de las funcionalidades internas del Visor.

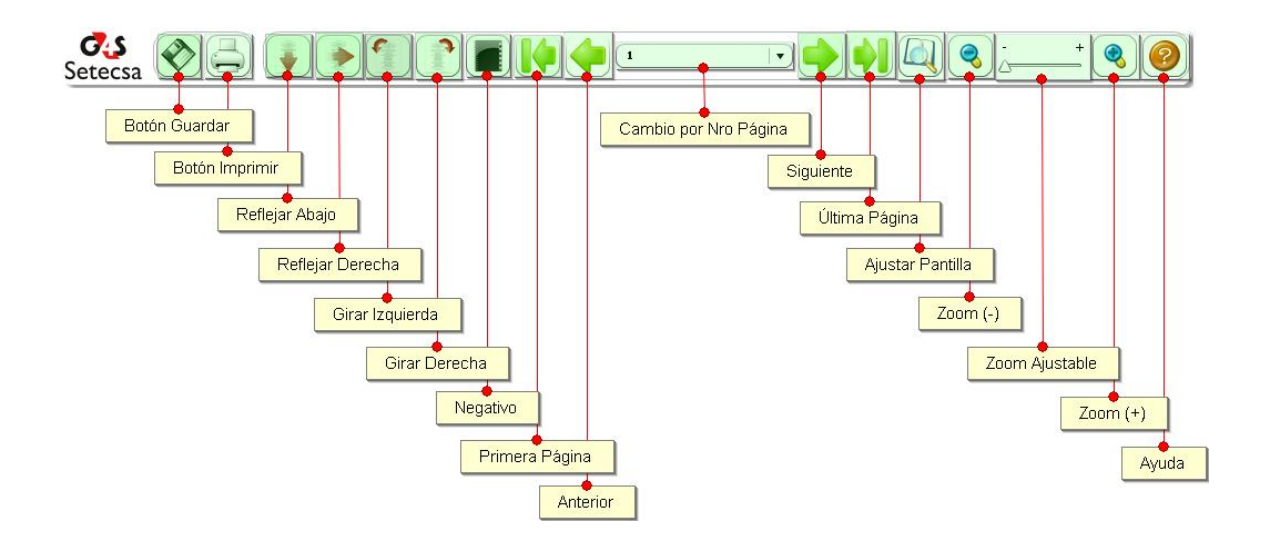

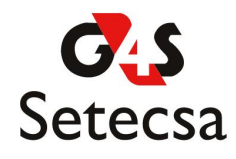

# Salvar Imagen

Ocurre cuando se desea guardar una copia de la imagen que se está visualizando en el equipo local

| PASO                                                                | DESCRIPCIÓN                                                                                                    |
|---------------------------------------------------------------------|----------------------------------------------------------------------------------------------------|
| <ol> <li>Seleccionar la opción Salvar<br/>Imagen.</li> </ol>        |                                                                                                    |
| 2. Se escoge el nombre y la<br>ubicación de la imagen a<br>guardar. | Descarga de archivos         ¿Desca abrir o guardar este archivo?         Nombre:       -3806981414205390818.TF         Tipo:       Imagen TF         De:       docutech-setecsa.com         Abrir       Guardar       Cancelar         Operatives       algunos archivos procedentes de Internet pueden ser úlães.       algunos archivos procedentes de Internet pueden ser úlães.         Operatives       algunos archivos procedentes de Internet pueden ser úlães.       algunos archivos procedentes de Internet pueden ser úlães.         Operatives       algunos archivos procedentes de Internet pueden ser úlães.       algunos archivos procedentes de Internet pueden ser úlães.         Operatives       algunos archivos procedentes de Internet pueden ser úlães.       algunos archivos procedentes de Internet pueden ser úlães.         Operatives       algunos archivos procedentes de Internet pueden ser úlães.       algunos archivos procedentes de Internet pueden ser úlães.         Guardar en       Imagen TIF       Imagen TIF       Imagen TIF       Guardar         Mis stilos de red       Imagen TIF       Guardar       Guardar         Mis stilos de red       Imagen TIF       Guardar       Guardar |

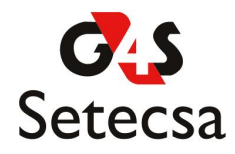

# Imprimir Imagen

Es la operación en la que se desea generar una impresión de la imagen actual en el Visor. La impresión solo se realiza sobre la página de la imagen que se está visualizando en pantalla.

| PASO                                                                                                    | DESCRIPCIÓN                                                                          |
|----------------------------------------------------------------------------------------------------|--------------------------------------------------------------------------------------|
| I. Seleccionar la<br>opción Imprimir<br>Imagen.                                                                     |                                                                                      |
| 2. Configurar las<br>opciones de<br>impresión, Número de<br>copias, papel,<br>orientación, Calidad<br>de Impresión. | dependiendo del tipo de impresora instalada las opciones de impresión pueden variar. |
|                                                                                                    | impresión.                                                                           |

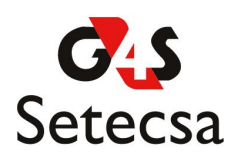

| Imprimir                                                                                                    | <u>? ×</u> |
|----------------------------------------------------------------------------------------------------|------------|
| Impresora<br>Nombre:  HP Lases/et 2200 Propiedades<br>Estado: Listo<br>Tipo: HP Lases/et 2200 Series PCL 5e<br>Donde: HPLases/et 2200<br>Comentario: Imprimir a un archivo |            |
| Intervalo de impresión     Copias       © Iodo     Número de copias:       ○ Páginas de I ar 19399     ar 19399       ○ Selección     Intercelar                           |            |

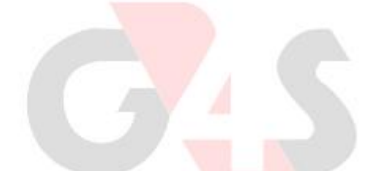

## Rotar Imagen

Corresponde a aquellas funcionalidades del Visor donde se pueden girar o voltear las imágenes, las posibles opciones son: Voltear las imágenes en sentido Vertical o en sentido Horizontal, Girar las imágenes 90° hacia la izquierda o derecha.

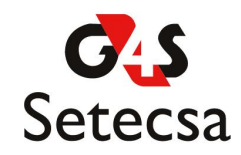

## Voltear Imágenes

| PASO                                                                    | DESCRIPCIÓN                                                      |
|-------------------------------------------------------------------------|------------------------------------------------------------------|
| I. Seleccionar la opción<br>Voltear Imagen en Horizontal<br>o Vertical. | Voltear imagen verticalmente.<br>Voltear imagen horizontalmente. |

La opción de Voltear la Imagen verticalmente tiene el siguiente efecto:

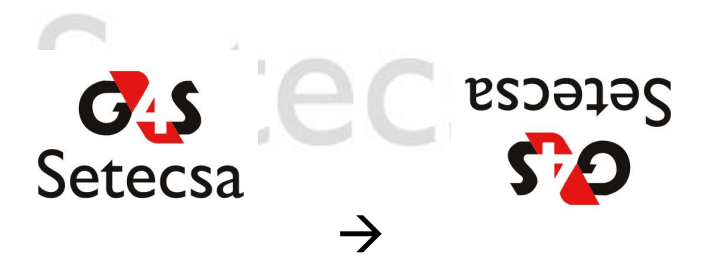

La opción de Voltear la Imagen horizontalmente tiene el siguiente efecto:

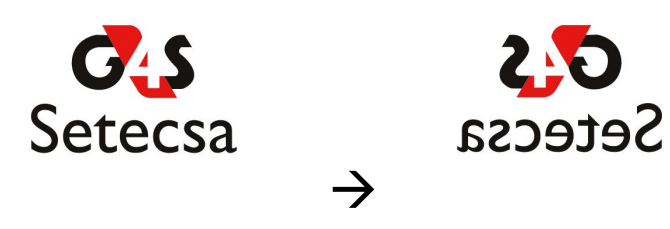

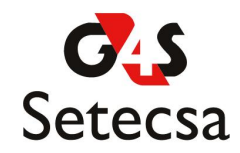

## Girar Imágenes

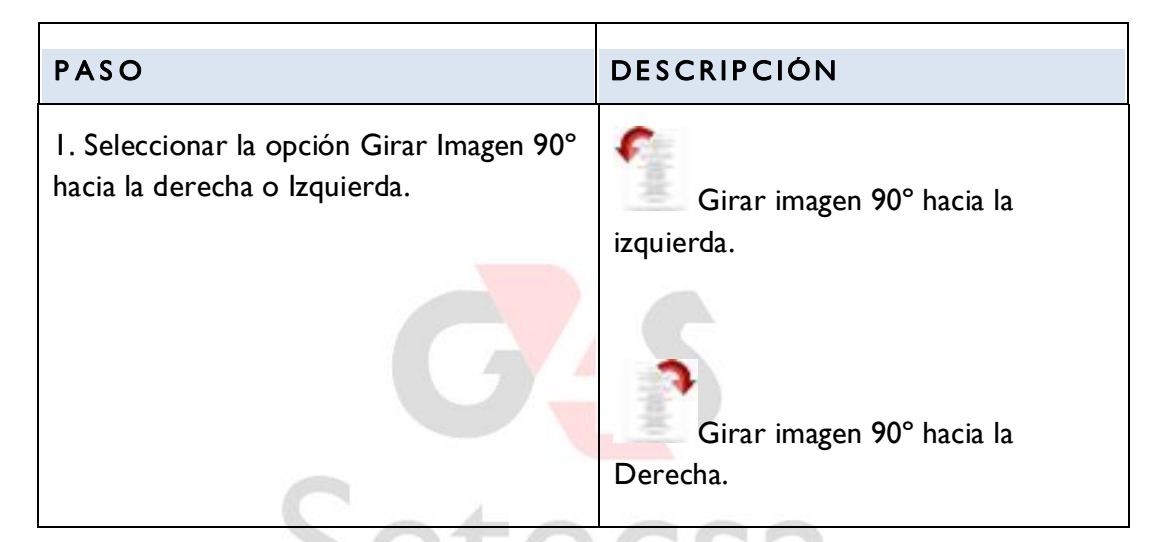

La opción de Girar la Imagen 90° hacia la Izquierda tiene el siguiente efecto:

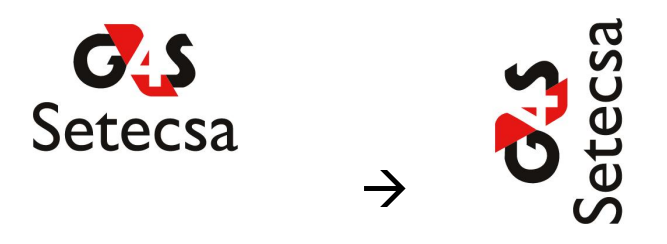

La opción de Girar la Imagen 90° hacia la Derecha tiene el siguiente efecto:

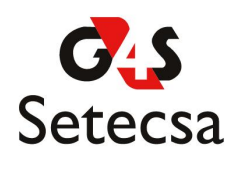

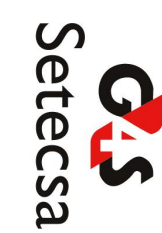

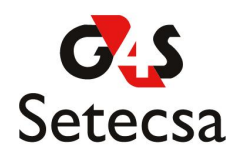

## Aumentar / Disminuir el tamaño de la Imagen

Corresponde a todo el conjunto de opciones donde se puede escalar la imagen, es decir aumentar o reducir el tamaño de la imagen.

| PASO                                                          | DESCRIPCIÓN                                                    |
|---------------------------------------------------------------|----------------------------------------------------------------|
| I. Seleccionar la opción Aumentar<br>tamaño de Imagen.        | Zoom In automático                                             |
| G                                                             |                                                                |
|                                                               | Herramienta que permite hacer                                  |
| Sete                                                          | Zoom in y Zoom out sobre un sector específico de la Imagen.    |
| 2. Seleccionar la opción Reducir<br>tamaño de Imagen.         | Zoom Out automático                                            |
|                                                               | - +                                                            |
|                                                               | Herramienta que permite hacer                                  |
|                                                               | Zoom in y Zoom out sobre un<br>sector específico de la Imagen. |
| 3. Seleccionar la opción Ver el<br>tamaño real de Imagen.     |                                                                |
| 4. Seleccionar el porcentaje al cual se quiere ver la Imagen. | - +<br>A                                                       |

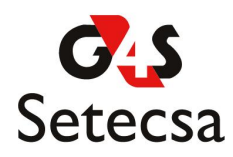

## Mover Imagen

Corresponde al conjunto de opciones sobre el Visor que permite navegar sobre las distintas páginas de una imagen, además permiten cambiar libremente de posición una imagen.

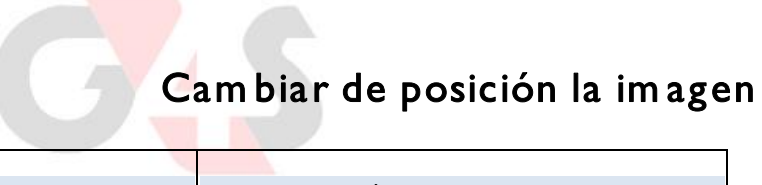

| PASO                                                                                                    | DESCRIPCIÓN                                                                                                    |
|----------------------------------------------------------------------------------------------------|----------------------------------------------------------------------------------------------------|
| I. Mantenga presionado el botón<br>izquierdo del <i>mouse</i> sobre la imagen y<br>arrástrela hacia la posición deseada. | Su funcionalidad se refleja sobre todo<br>cuando se aumenta el tamaño de la<br>imagen y no se alcaza a visualizar<br>completamente en la pantalla. |

Г

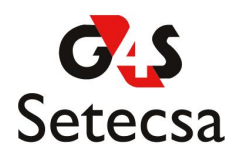

# Visualizar las páginas de la imagen

| PASO                                                                         | DESCRIPCIÓN                                                    |
|------------------------------------------------------------------------------|----------------------------------------------------------------|
| <ol> <li>Seleccionar el número de página al<br/>cual se desea ir.</li> </ol> | Esta opción aplica para las imágenes<br>con más de una página. |
| Sete                                                                         | 1<br>1<br>2<br>3<br>4                                          |
| 2. Presionar el botón ir a la primer<br>página.                              |                                                                |
| 3. Presionar el botón ir a la página<br>siguiente.                           |                                                                |
| 4. Presionar el botón ir a la última<br>página.                              |                                                                |
| 5. Presionar el botón ir a la página<br>Anterior.                            | 4                                                              |